## **Y-axis Extension Kit Instruction Manual**

- 1. Remove the two Y-axis profiles from the original engraver.
- 2.Install the extended Y-axis profiles.
- 3. Modify Y-axis travel parameters.
- (1) Open the LaserGRBL software and connect to the engraver.

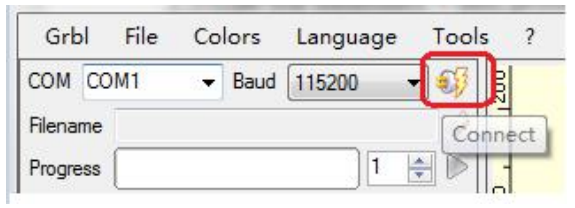

(3) Locate item **\$131** and modify the original Y-axis Maximum travel value 400 to **850**.

| - | E. p. c | 1 III 11.11.          | Real Procession | ne ille taant |
|---|---------|-----------------------|-----------------|---------------|
|   | \$132   | Z-axis maximum travel | 200.000         | millimeters   |
| • | \$131   | Y-axis maximum travel | 850             | millimeters   |
| _ | \$130   | X-axis maximum travel | 410.000         | millimeters   |

(5) **Close** the window when the modification is done

| \$131 Y-axis maximum travel 050 millimeters Maximum Y-axis     | travel distance from homin |
|----------------------------------------------------------------|----------------------------|
|                                                                | craver discance rrom moman |
| \$132 Z-axis maximum travel 200.000 millimeters Maximum Z-axis | travel distance from homin |
|                                                                |                            |

2010112091 Version: A

## (2) Expand Grbl, select Grbl Configuration.

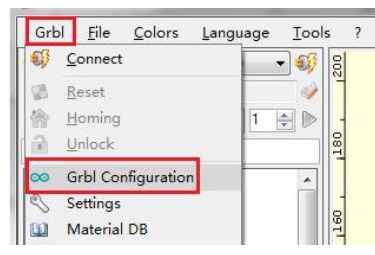

(4) Click **Write** to enter the modified parameter.

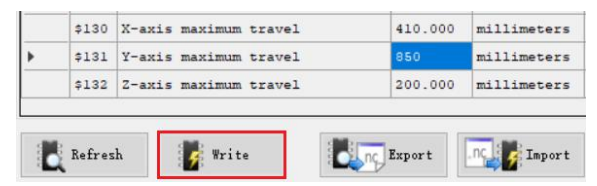

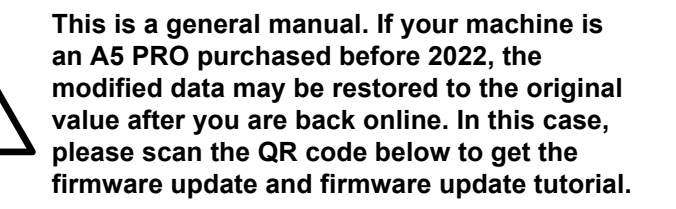

Bitte scannen Sie den QR-Code, um die deutsche Version des Handbuchs zu erhalten.

Veuillez scanner le code QR pour obtenir la version française du manuel .

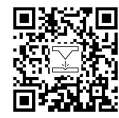

Laser Engraver